## **Creating Your Account on AthleticNET**

#### To have an AthleticNET account you must be OVER 12 years old.

All athletes under 13 MUST be linked to an AthleticNET account either held by a parent / caregiver or some other a trusted adult. It is through this account that an UNDER 13 athlete registers for a meeting and enters events, with the adult responsible for the entry / payment (if required).

If an event requires an entry fee (such as all Athletics Canterbury Senior Interclub events), these fees are paid via this account at the time of entering.

Please note that APPLEPAY or similar payment methods can be problematic, especially if entering / paying using a smart phone. Therefore, please link a debit or credit card to this account. Using the internet is the best way to log into your account on AthleticNET.

The AthleticNET (entries) and the AthleticLIVE (results) systems are being used at all Athletics Canterbury Senior Interclub meetings. Canterbury Childrens Athletics are using AthleticLIVE at your interclub meetings, which allows you to view results on your smart phones. As we get more familiar with AthleticNET & AthleticLIVE, the entries system may be used by Canterbury Children's Athletics as well.

The purpose of this information document, prepared using information from the AthleticNET HELP menu, is to up-skill those ADULTS who are going to handle the AthleticNET entry process for children under 13. We are using AthleticNET to accept entries at the Christmas Cracker Meeting to be held at Nga Puna Wai on Friday 27<sup>th</sup> December 2024, so this is an opportunity to gain a better understanding of how it works.

I we also setup a 'dummy' athletic event in AthleticNET so you can practice registering and entering events.

#### Please read and follow these steps to create your FREE AthleticNET account:

Using the internet, open the HOMEPAGE of AthleticNET

(https://www.athletic.net/)

This is what the HOMEPAGE looks like.

| ≡ <b>/∕thletic</b> | 77                     |                                      |                                | Q Search         | ⑦ Get Help  | →) Log In |
|--------------------|------------------------|--------------------------------------|--------------------------------|------------------|-------------|-----------|
| -(                 | 6. A                   | thletics Trans                       | forms Lives                    |                  |             |           |
| so we prov         | vide results, team     | n, and event managem                 | ent tools to help coa          | ches and ath     | letes thriv | ve.       |
|                    | Track & Field          | Cross Country                        | Top Rankings                   | Events           |             |           |
|                    | 88                     |                                      |                                |                  |             |           |
|                    | Coaches, Event Directo | rs, Timers, Athletes, Parents, and F | ans, begin taking advantage of | our tools today! |             |           |
|                    |                        | Create Free Account                  | Learn More                     |                  |             |           |

| CLICK on CREATE FREE ACCOUNT to get started.                                                                             | Sign Up for a Free Account                 | ×  |  |
|----------------------------------------------------------------------------------------------------|--------------------------------------------|----|--|
| This popup box will appear.                                                                                              | Sign Up using Facebook                     |    |  |
| Sign Up with Email and fill in YOUR details.                                                                             | OR                                         |    |  |
|                                                                                                    | Sign Up with Email Returning User?         | -  |  |
|                                                                                                    | First Name Last Name                       |    |  |
|                                                                                                    |                                            |    |  |
|                                                                                                    | Email Address                              |    |  |
| BIRTHDATE:                                                                                                    |                                            |    |  |
| Please note that this is a USA system, therefore the order of entering the birthdate is different to what we are use to. | Confirm Email Address                      |    |  |
| MONTH / DAY / YEAR (mm/dd/yyyy)                                                                                          | Password 8 character minim                 | um |  |
| Example: 02/27/2010 means 27 <sup>th</sup> February 2010                                                                 | Confirm Password                           |    |  |
|                                                                                                    | Country                                    |    |  |
|                                                                                                    | ~                                          |    |  |
| TEAM CODE:                                                                                                    | Birthdate mm/dd/yyyy Gender                |    |  |
| Unless you are a competing athlete yourself, please leave                                                                | mm/dd/yyyy                                 | ~  |  |
| this section BLANK. You do not require at Team Code                                                                      | Team Code                                  |    |  |
| unless you intend to enter an event yourself.                                                                            | +>                                         |    |  |
|                                                                                                    |                                            |    |  |
| CLICK on Next Step                                                                                                    | Cancel Next Step >                         |    |  |
|                                                                                                    |                                            | 1  |  |
|                                                                                                    | Connect to Your Stats                      | L  |  |
| Once you've entered your information, the system will                                                                    | Connect to your performance history.       | L  |  |
| search AthleticNET's entire database for athletes with                                                                   | Select Yourself:                           |    |  |
| similar names to yours.                                                                                                  | Skip this Step                             | L  |  |
| If you already have results listed on AthleticNET, make sure                                                             | Joe Palchizaca 2: Mdwi MN                  | L  |  |
| that your account is connected with those results.                                                                       | St. Michael-Albertville 🔤                  | L  |  |
| In most accession name will not annear                                                                                   | Last XC results: 2022                      | L  |  |
| in nost cases your name win not appear.                                                                                  | Joe Blackson Deller, TX<br>MADE Telefon    | L  |  |
| If you see yourself in the list, ensure that the details listed                                                          | Last TF results: 2020                      | L  |  |
| are correct, and click on your name.                                                                                     | Joe Polakowski Mertor, OH                  | L  |  |
|                                                                                                    | Mentor Int                                 | L  |  |
|                                                                                                    | Last TF results: 2016                      | L  |  |
|                                                                                                    | Jay Blackstone Putersille, VA              | L  |  |
|                                                                                                    | Wison Memorial                             | L  |  |
|                                                                                                    | Get XC HEURE 2017                          | L  |  |
|                                                                                                    | Jay Polakowski Rodrod, M<br>North Rockford | L  |  |
|                                                                                                    | Last XC results: 2014                      | L  |  |
|                                                                                                    | Joey Balkissoon Gerdale A2                 |    |  |
| If your name is not there. CLICK on I'm Not Listed at the                                                                | Giendale Preparatory Academy               |    |  |
| bottom.                                                                                                    |                                            |    |  |
|                                                                                                    |                                            |    |  |
|                                                                                                    | rm Not Listed                              |    |  |

L\_\_\_\_\_

| Almost finished                                            | A Few Last Questions                                                                                                    |
|------------------------------------------------------------|----------------------------------------------------------------------------------------------------|
|                                                            | What is vous sale?                                                                                                    |
|                                                            | what is your role?                                                                                                    |
| Select Parent / Fan                                        | Parent / Fan Athlete Coach / Event Director                                                                                   |
| CLICK on any areas of interest.                            | A Few Last Questions                                                                                                    |
| You do not have to select anything.                        | Which topics are you interested in?- optional info that helps<br>us better serve you applicable content<br>Health & Nutrition |
|                                                            | Injury Prevention                                                                                                    |
|                                                            | Core Strength                                                                                                    |
|                                                            | Diet & Weight Loss                                                                                                    |
|                                                            | Shoes/Apparel/Gear                                                                                                    |
|                                                            | Flexibility / Stretch                                                                                                    |
|                                                            | Sports Psychology                                                                                                    |
|                                                            | Cross Training                                                                                                    |
|                                                            | Weightlifting                                                                                                    |
|                                                            | Recovery Strategies                                                                                                    |
|                                                            | What sports are you active in?- optional                                                                                      |
|                                                            | Track & Field                                                                                                    |
|                                                            | XC & Running                                                                                                    |
|                                                            | Badminton                                                                                                    |
|                                                            | Baseball                                                                                                    |
|                                                            | Basketball                                                                                                    |
|                                                            |                                                                                                    |
|                                                            |                                                                                                    |
|                                                            | Field Hockey                                                                                                    |
|                                                            | Figure Skating                                                                                                    |
|                                                            | Football                                                                                                    |
|                                                            | Golf                                                                                                    |
|                                                            | Gymnastics                                                                                                    |
|                                                            | Hockey                                                                                                    |
|                                                            |                                                                                                    |
| Finally, CLICK on Create Free Account at the bottom.       | Soccer                                                                                                    |
|                                                            |                                                                                                    |
|                                                            |                                                                                                    |
|                                                            |                                                                                                    |
| This should take you to your <b>AthleticNET HOMEPAGE</b> . | Volleyball                                                                                                    |
|                                                            | Water Polo                                                                                                    |
|                                                            | Wrestling                                                                                                    |
| You're done!                                               | Voga                                                                                                    |
|                                                            |                                                                                                    |
| If you are logged in, your initials will appear            | Create Free Account >                                                                                                    |
| at the top right corner of your Homepage.                  |                                                                                                    |

## Adding a Managed Athlete to Your Account

#### To have an AthleticNET account you must be OVER 13 years old.

A managed athlete is an athlete whose registrations are controlled by another AthleticNET account. The managed athlete function is primarily geared towards parents / care-givers whose children are too young to have their own AthleticNET account.

All children under 13 years old must be added to an adult's account as a 'managed athlete'.

However, a parent / care-giver may list their child as a managed athlete regardless of their age. This has the advantage of allowing the adult to register the child for meetings, as well as paying any applicable registration fees on behalf of their child.

#### Please read and follow these steps to add a managed athlete to your AthleticNET account:

| 1. Log into your AthleticNET account. Th | Log into your AthleticNET account. This is               | = <b>//thleticN=7</b> +                               | Q AS              |
|------------------------------------------|----------------------------------------------------------|-------------------------------------------------------|-------------------|
|                                          | called your profile. Your initials will appear           | My Teams                                              | Meet Registration |
|                                          | photo if you like.                                       |                                                       |                   |
| 2.                                       | CLICK on Meet Registration. This the best                |                                                       |                   |
|                                          | way to register for ALL meetings.                        | Rankings Canterbury Masters                           | Athletics Club 🔻  |
|                                          |                                                          | Indoor TF Outdoor TF                                  |                   |
| Note:                                    | If you <b>CLICK</b> on your initials, a dropdown         | Meet Registration                                     | ×                 |
| menu<br>vour                             | i appears where you can change the details c<br>profile. | Register Team Athletes:                               |                   |
| your prome.                              |                                                          | Navigate to your team to register athletes you coach. |                   |
|                                          |                                                          | Register an Individual:                               |                   |
|                                          |                                                          | Myself                                                | >                 |
| 3.                                       | CLICK on Add Athlete.                                    | Add Athlete (team coaches should not use this)        | +                 |
|                                          |                                                          |                                                       |                   |
|                                          |                                                          |                                                       |                   |
|                                          |                                                          | My Teams                                              |                   |
|                                          |                                                          |                                                       |                   |
| 4.                                       | CLICK on + Add Athlete.                                  |                                                       | +                 |
|                                          |                                                          | My Athletes 😮                                         | + Add Athlete     |
|                                          |                                                          | 2 Andrew                                              |                   |

2 Andrew Stark

| 5. When this box appears, select <b>NONE</b> and fill in the details of your child. | Add Athlete                                                          |     |
|-------------------------------------------------------------------------------------|----------------------------------------------------------------------|-----|
|                                                                                     | Membership Type: USATE AAU None                                      |     |
| Remember the birthdate is USA format.                                               | First Name                                                           |     |
| MONTH / DAY / YEAR (mm/dd/yyyy)                                                     | Last Name                                                            |     |
| Example:                                                                            | Birthdate xx/xx/xxxxx                                                |     |
| 02/27/2010 means 27 <sup>ee</sup> February 2010                                     | Male Female                                                          |     |
| 6. Complete the process by <b>clicking</b> on <b>+ Add</b>                          | Cancel + Ad                                                          | d   |
|                                                                                     |                                                                      | _   |
| My Teams                                                                            | The name of the athlete you have added with now appea                | ır  |
|                                                                                     | next to your name. You can add up to FOUR names.                     |     |
| My Athletes 😮                                                                       | + Add Athlete<br>You are now ready to learn how to register an athle | ete |
| 🙎 Andrew 🙎 Fergus 🚨 Rebecca                                                         | for a meeting and enter events!                                      |     |

# FYI ..... Support / follow your Club on AthleticNET

All clubs have a profile page where you can find out information about what's going on and have easy access to your child's performance.

④ Show More Bio Page 🗹

To access this page, follow these steps.

- 1. Log in to your Account (Profile pages)
- 2. Click on SEARCH

🙎 Andrew Stark

- 3. Type in your club's name.
- Click on your club's name and this will 4. open the profile page for your club. Or this page you will see a calendar event and a list of all active members of the club.
- 5. Click on Follow to receive any posts created by the club administrators.
- 6. Scroll down the page and click on any athlete's name to view all their performances

|   | E Athletic NET + Q Search        | h & ☆ ♡ 4 ↔ A ↔ Post ⑦ A             |
|---|----------------------------------|--------------------------------------|
| 1 |                                  | Andrew Stark                         |
|   |                                  | 4 10                                 |
| _ | Search athletes, teams, meets or | r help articles                      |
|   | My Teams                         | e Meet Registration @AndrewStar      |
|   |                                  | Andrew Stark                         |
|   |                                  | F-H F-1                              |
|   |                                  |                                      |
|   |                                  |                                      |
|   | Canterbury                       | Masters Athletics 35 Followers Follo |

for a meeting and enter events!

# Individual Event Registration: Enter Myself or my Children

Now that your under 13 year old child has been added to your account as a 'managed athlete', you are ready to register them for a meeting & enter them in a events.

#### Please read and follow these steps to register an athlete for a meeting and select events:

1. Log into your AthleticNET account (your profile). Your initials will appear in the top right corner if logged in.

| 2.                                                                              | CLICK on Meet Registration                                                                                                    |                                                                                                    | ≡ <b>//thletic</b>                                             | Q AS              |
|---------------------------------------------------------------------------------|----------------------------------------------------------------------------------------------------|----------------------------------------------------------------------------------------------------|----------------------------------------------------------------|-------------------|
| 3.                                                                              | This time you should see <b>M</b> y children you have added to                                                                                                    | <b>yself</b> and the names of the your account.                                                                                                    | My Teams                                                       | Meet Registration |
|                                                                                 |                                                                                                    |                                                                                                    | Rankings Canterbury Masters                                    | Athletics Club 🔻  |
|                                                                                 |                                                                                                    |                                                                                                    | Register an Individual:                                        |                   |
|                                                                                 |                                                                                                    |                                                                                                    | Myself                                                         | >                 |
| 4.                                                                              | <b>Click</b> on the name of the chi                                                                                                    | Id you want to register for a                                                                                                    | Fergus Stark                                                   | >                 |
|                                                                                 | page that opens.                                                                                                    | nign-lighted on the new                                                                                                    | Rebecca Aitken                                                 | >                 |
|                                                                                 |                                                                                                    |                                                                                                    | Add Athlete (team coaches should not use this)                 | +                 |
|                                                                                 |                                                                                                    |                                                                                                    |                                                                |                   |
|                                                                                 |                                                                                                    |                                                                                                    |                                                                |                   |
| 5.                                                                              | If your club has accepted a r                                                                                                    | request to join a                                                                                                    | My Athletes                                                    |                   |
| meeting, the meeting details should b<br>the names. In this example, the Christ |                                                                                                    | s should be listed below<br>. the Christmas Cracker                                                                                                    | Andrew Erergus Rebecca                                         | Mara Rio Pago CZ  |
|                                                                                 | Meeting on 27th December                                                                                                    | 2024 is listed.                                                                                                    | Age: 39 Add USATF ID                                           | More BIO Page     |
|                                                                                 |                                                                                                    |                                                                                                    | 🚳 Add AAU ID                                                   |                   |
| 6.                                                                              | If the meeting is not there, <b>c</b>                                                                                                    | click on +Add Meet.                                                                                                    | Meets                                                          |                   |
| 7.                                                                              | <b>Click</b> on the <b>date</b> of the meeting, then search for                                                                                                    |                                                                                                    | TF Dec 27, Christmas Cracker Meeting                           |                   |
|                                                                                 | the meeting by name. Click                                                                                                    | on the meeting to add                                                                                                    | Unattached                                                     | Register >        |
|                                                                                 | this to your calendar.                                                                                                    |                                                                                                    | + Add Meet                                                     |                   |
|                                                                                 | Find a Meet                                                                                                    |                                                                                                    | × /                                                            |                   |
|                                                                                 |                                                                                                    |                                                                                                    |                                                                |                   |
|                                                                                 | Pick a date to see available meets:                                                                                                    | Select a meet to join:                                                                                                    |                                                                |                   |
|                                                                                 | Pick a date to see available meets:                                                                                                    | Select a meet to join:<br>Ypsilanti, MI - LAB Holiday                                                                                                    | Invite                                                         |                   |
|                                                                                 | Pick a date to see available meets:                                                                                                    | Select a meet to join:<br>Ypsilanti, MI - LAB Holiday<br>Reno, NV - Reno Holiday Inv                                                                                                    | Invite<br>ite 2025                                             |                   |
|                                                                                 | Pick a date to see available meets:   Image: Constraint of the set of the set of | Select a meet to join:<br>Ypsilanti, MI - LAB Holiday<br>Reno, NV - Reno Holiday Invite 2                                                                                                    | Invite<br>ite 2025<br>025 (Indoor)                             |                   |
|                                                                                 | Pick a date to see available meets:   Image: Constraint of the set of the sector of the sector of the secto | Select a meet to join:<br>Ypsilanti, MI - LAB Holiday<br>Reno, NV - Reno Holiday Invite<br>Reno, NV - Reno Holiday Invite 2<br>Portland, Add to calendar Ch                                   | Invite<br>ite 2025<br>025 (Indoor)<br>nallenge                 |                   |
|                                                                                 | Pick a date to see available meets:   Image: Constraint of the set of the set of | Select a meet to join:<br>Ypsilanti, MI - LAB Holiday<br>Reno, NV - Reno Holiday Inv<br>Reno, NV - Reno Holiday Invite 2<br>Portland, Add to calendar<br>Christchurch, os - Christmas Crac    | Invite<br>ite 2025<br>025 (Indoor)<br>nallenge<br>:ker Meeting |                   |
|                                                                                 | Pick a date to see available meets:   Image: Constraint of the set of the set of | Select a meet to join:<br>Ypsilanti, MI - LAB Holiday<br>Reno, NV - Reno Holiday Inv<br>Reno, NV - Reno Holiday Invite 2<br>Portland, Add to calendar Ch<br>Christchurch, os - Christmas Crac | Invite<br>ite 2025<br>025 (Indoor)<br>nallenge<br>:ker Meeting |                   |

| 7.                                                                 | On the next page you may see information<br>that looks like this. In this example, I am NOT<br>attached to a team. However, there is a <b>small</b> | NOTICE: Team vs Unattached registration<br>This page will register Andrew as an unattached athlete, <b>not associated with a team</b> .<br>You may use the <b>Competing</b> dropdown below to register Andrew with a team. |
|--------------------------------------------------------------------|----------------------------------------------------------------------------------------------------|----------------------------------------------------------------------------------------------------|
|                                                                    | down arrow beside the word 'unattached'.                                                                                                    |                                                                                                    |
|                                                                    |                                                                                                    | Andrew Stark - Competing Unattached 🗸                                                                                                    |
| 8.                                                                 | <b>Click</b> on that <b>down arrow</b> and your club name                                                                                           | Team Affiliation                                                                                                    |
|                                                                    | appears. <b>Click</b> on the club name you are                                                                                                    |                                                                                                    |
|                                                                    | competing for, replacing 'unattached'. If no                                                                                                    | Register for Meet                                                                                                    |
| club name is available, don't worry as we can sort that out later. |                                                                                                    | > Divisions: Open - 14+ Masters Para Roster                                                                                                    |
| 2                                                                  | Andrew Stark - Competing for Canterbury N                                                                                                    | Aasters Athletics マ your Club or your child has changed clubs, you can type in the club name                                                                                                    |
|                                                                    | Register for Meet                                                                                                    | in the Team Affiliation box.                                                                                                    |
|                                                                    | > Divisions: Open - 14+ Masters Para Roster                                                                                                    |                                                                                                    |
| 10                                                                 | Below the words <b>Register for Meet</b> there are <b>Div</b>                                                                                       | Stark - Competing Unattached                                                                                                    |
| 10.                                                                | Divisions are set up based on the age of the athle                                                                                                  | Team Affiliation                                                                                                    |
|                                                                    | the events within each division. In this example                                                                                                    | Fergus is                                                                                                    |
|                                                                    | 11, so he has three divisions to select from, all wind different age ranges.                                                                        | ith<br>> Divisions: Roster Grades 7-13 Grade 11-13 Grade 7-14                                                                                                    |

11. **Click** on **each division** to see what events are available.

### Please DO NOT SELECT ROSTER

- O NOT SELECT ROSTER
- 12. Below a highlighted division, a list of event will appears. Register for Meet > Divisions: Roster Grades 7-13 Grade 11-13 Grade 7-14 Click on an event to enter. To 13. Track Events Field Events deselect that event, click on it 60 Meter Dam Long Jump 100 Meters again. C Please enter Fergus's **best mark** for each event that he is registered for: 14. A box appears where you can add a Grades 7-13 100 Meters seed time or distance. If there is a FAT Hand Time Time performance in AthleticNET for your child for that event, it will appear here. Please select that Entry Fees performance or change it if you like. \$3.00 NZD balance due 🚍 Pay Nov This helps where seeding events. Your invoice is ready to be paid now by card. Details N Fees must be paid before your entry will be accepted into the meet. **Repeat** this process for each event 15. you would like to enter, which may involve clicking on each division.
- 16. Having entered all events, click on the **PAY NOW** button. Please do not use Apple Pay or similar systems as they can be problematic. Link your AthleticNET account to a debit or credit card.

Once entries are closed and all seeded, the meeting will be uploaded to AthleticLIVE. It can be viewed via the internet.

Any questions or challenges, please contact Andrew Stark (npw@athleticscanterbury.org.nz)